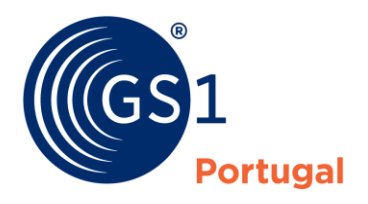

A Linguagem Global dos Negócios

# 560 e-Label

## Guia Rápido

Versão 1.0, Julho 2024

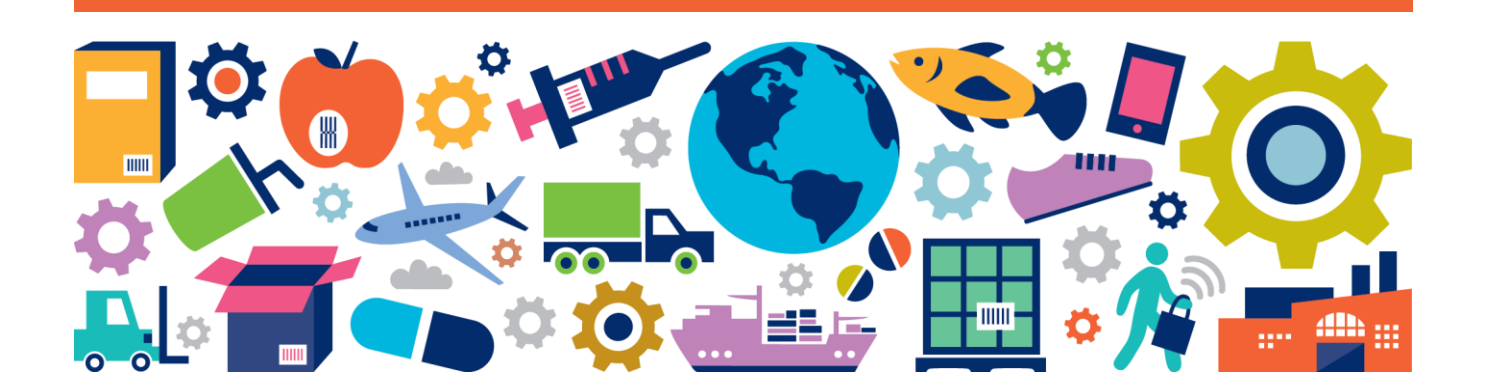

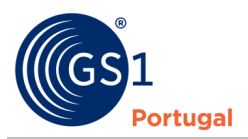

## Sumário

| Document Item        | Current Value           |
|----------------------|-------------------------|
| Document Name        | 560 e-Label Guia Rápido |
| Document Date        | Julho 2024              |
| Document Version     | 1.0                     |
| Document Issue       |                         |
| Document Status      | Versão Final            |
| Document Description |                         |

## Colaboradores

| Name            | Organisation |
|-----------------|--------------|
| André Carreira  | GS1 Portugal |
| Nuno Azevedo    | GS1 Portugal |
| Nuno Miranda    | GS1 Portugal |
| Raquel Abrantes | GS1 Portugal |

## Alterações

| Release | Date of Change | Changed By | Summary of Change |
|---------|----------------|------------|-------------------|
|         |                |            |                   |

## Disclaimer

A GS1<sup>®</sup>, ao abrigo da sua Política de PI, procura evitar incertezas relativamente a reivindicações de propriedade intelectual exigindo aos participantes no Grupo de Trabalho que desenvolveu esta Guia Rápido 560 e-Label que concordem em conceder aos membros da GS1 uma licença livre de royalties ou uma licença RAND para as Reivindicações Necessárias, tal como esse termo é definido na Política de PI da GS1. Além disso, chama-se a atenção para a possibilidade que uma implementação de uma ou mais características desta Especificação poder ser objeto de uma patente ou outro direito de propriedade intelectual que não envolva uma Reivindicação Necessária. Qualquer patente, ou outro direito de propriedade intelectual, não está sujeita às obrigações de licenciamento da GS1. Além disso, o acordo de concessão de licenças previsto na Política de PI da GS1 não inclui direitos de PI nem quaisquer reivindicações de terceiros que não tenham participado no Grupo de Trabalho.

Por conseguinte, a GS1 recomenda que qualquer organização que desenvolva uma implementação concebida para estar em conformidade com esta Especificação deve apurar se existem patentes que possam abranger uma implementação específica que a organização esteja a desenvolver em conformidade com a Especificação e se é necessária uma licença ao abrigo de uma patente ou outro direito de propriedade intelectual. Tal determinação da necessidade de licenciamento deve ser feita tendo em conta os pormenores do sistema específico, concebido pela organização em comum acordo com o seu próprio consultor em matéria de patentes.

ESTE DOCUMENTO É DISTRIBUÍDO "TAL COMO ESTÁ" SEM QUAISQUER GARANTIAS, INCLUINDO QUALQUER GARANTIA DE COMERCIABILIDADE, DE NÃO VIOLAÇÃO, DE ADEQUAÇÃO A UM DETERMINADO FIM, OU QUALQUER OUTRA GARANTIA QUE SURJA DESTA ESPECIFICAÇÃO. A GS1 rejeita qualquer responsabilidade por quaisquer danos resultantes da utilização ou má utilização deste documento, quer especiais, indiretos, consequenciais ou compensatórios, e incluindo a responsabilidade por violação de quaisquer direitos de propriedade intelectual, relacionados com a utilização de informação neste documento ou nele apoiados.

A GS1 Portugal reserva-se o direito de fazer alterações a este documento em qualquer altura, sem aviso prévio. A GS1 não oferece qualquer garantia pela utilização deste documento e não assume qualquer responsabilidade por quaisquer erros que possam aparecer no documento, nem assume o compromisso de atualizar as informações aqui contidas.

A GS1 Portugal e o respetivo logotipo são marcas registadas da GS1 AISBL.

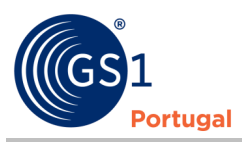

# Índice

| 1 | Enquadramento legal: Regulamento (UE) nº 2021/2117 | 4  |
|---|----------------------------------------------------|----|
| 2 | Desafios aos Produtores                            | 6  |
| 3 | 560 e-Label                                        | 7  |
| 4 | Como aderir                                        | 9  |
| 5 | Mais informações e Contactos                       | 16 |

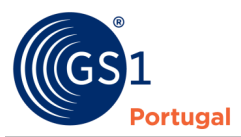

## 1 Enquadramento legal: Regulamento (UE) nº 2021/2117

| 435/262                | PT                                                                                                    | Jornal Oficial da União Europeia                                                                                                    | 6.12.2021                                                                                 |
|------------------------|----------------------------------------------------------------------------------------------------|----------------------------------------------------------------------------------------------------|-------------------------------------------------------------------------------------------|
|                        | REGULAMEN                                                                                                    | TO (UE) 2021/2117 DO PARLAMENTO EUROPEU E DO CON                                                                                                    | ISELHO                                                                                    |
|                        |                                                                                                    | de 2 de dezembro de 2021                                                                                                    |                                                                                           |
| q<br>n<br>p<br>aj<br>a | ue altera os Regula<br>nercados dos produ<br>rodutos agrícolas e<br>presentação, rotulag<br>romatizados e (UE) r | mentos (UE) n.º 1308/2013, que estabelece uma organizaç<br>tos agrícolas, (UE) n.º 1151/2012, relativo aos regimes de<br>dos géneros alimentícios, (UE) n.º 251/2014, relativo à defin<br>tem e proteção das indicações geográficas dos produto<br>n.º 228/2013, que estabelece medidas específicas no domínio<br>favor das regiões ultraperiféricas da União | ão comum dos<br>qualidade dos<br>ição, descrição,<br>os vitivinícolas<br>da agricultura a |
| O PARLA                | AMENTO EUROPEU E O C                                                                                             | ONSELHO DA UNIÃO EUROPEIA,                                                                                                    |                                                                                           |
| Tendo e                | m conta o Tratado sobr                                                                                           | e o Funcionamento da União Europeia, nomeadamente o artigo 43.                                                                                                    | °, n.º 2, o artigo 114.º, o                                                               |

Regulamento (UE) nº 2021/2117, de 2 de dezembro de 2021, é aplicável a vinhos e vinhos aromatizados produzidos a partir de 8 de dezembro de 2023.

Este Regulamento introduz a obrigatoriedade da declaração na rotulagem de vinhos e vinhos aromatizados da:

- Lista de ingredientes
- Declaração nutricional

#### O que significa "Produzido"?

... um produto vitivinícola é considerado «produzido» quando satisfaz as características e os requisitos estabelecidos no anexo VII, parte II, do Regulamento OCM para a categoria de vinho em causa, nomeadamente através da aplicação, quando pertinente, de práticas enológicas autorizadas com base nas regras estabelecidas no artigo 80.0 e no anexo VIII do mesmo regulamento.

A título de exemplo, por «vinho» (categoria 1) entende-se o produto obtido exclusivamente por fermentação alcoólica, total ou parcial, de uvas frescas, esmagadas ou não, ou de mostos de uvas. Além disso, o vinho deve ter atingido o título alcoométrico e o teor de acidez exigidos, como estabelecido no anexo VII, parte II, ponto 1, do Regulamento OCM<sup>\*</sup>.

\*Regulamento (UE) 1308/2013 (Regulamento OCM)

Notas:

- No caso dos vinhos tranquilos, quando o vinho atinge o grau alcoólico mínimo após a fermentação alcoólica
- No caso dos vinhos espumantes, quando o vinho apresenta la sobrepressão definida e o grau alcoólico mínimo (2ª fermentação pelo método tradicional)
- No caso dos vinhos licorosos, quando o vinho atinge o grau alcoólico mínimo e é adicionado álcool (aguardente)

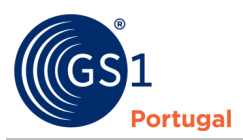

## Opção 1: Declarar as informações apenas no rótulo físico

#### **Exemplo:**

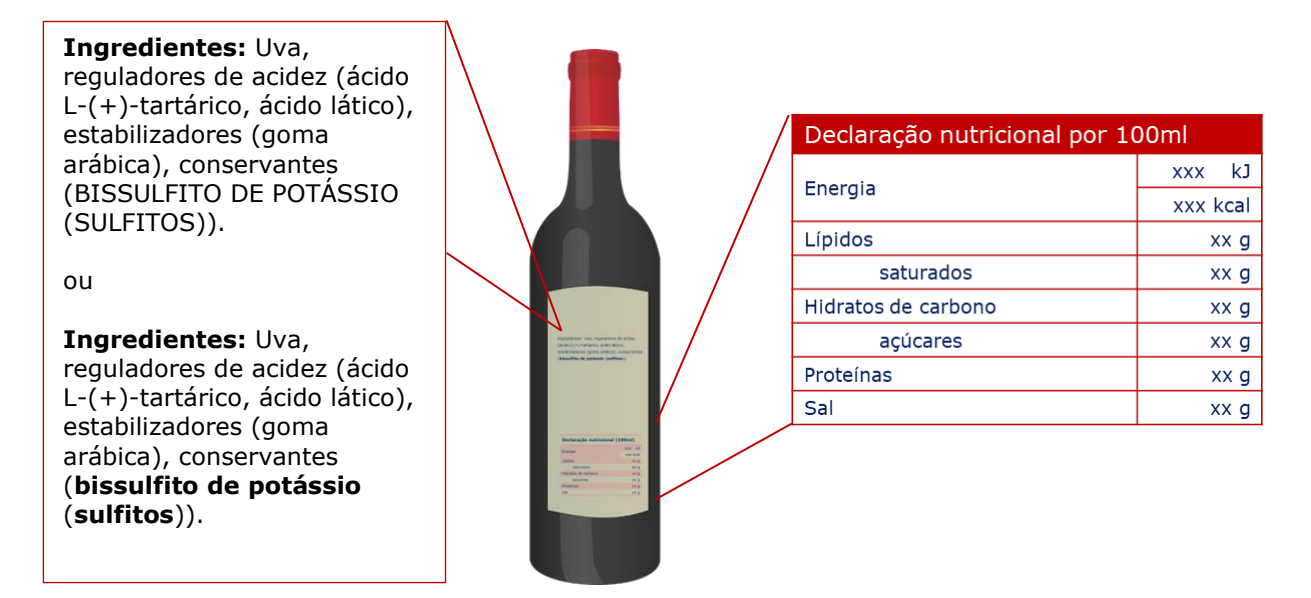

## Opção 2: Novas menções obrigatórias informações no rótulo físico e eletrónico Exemplo:

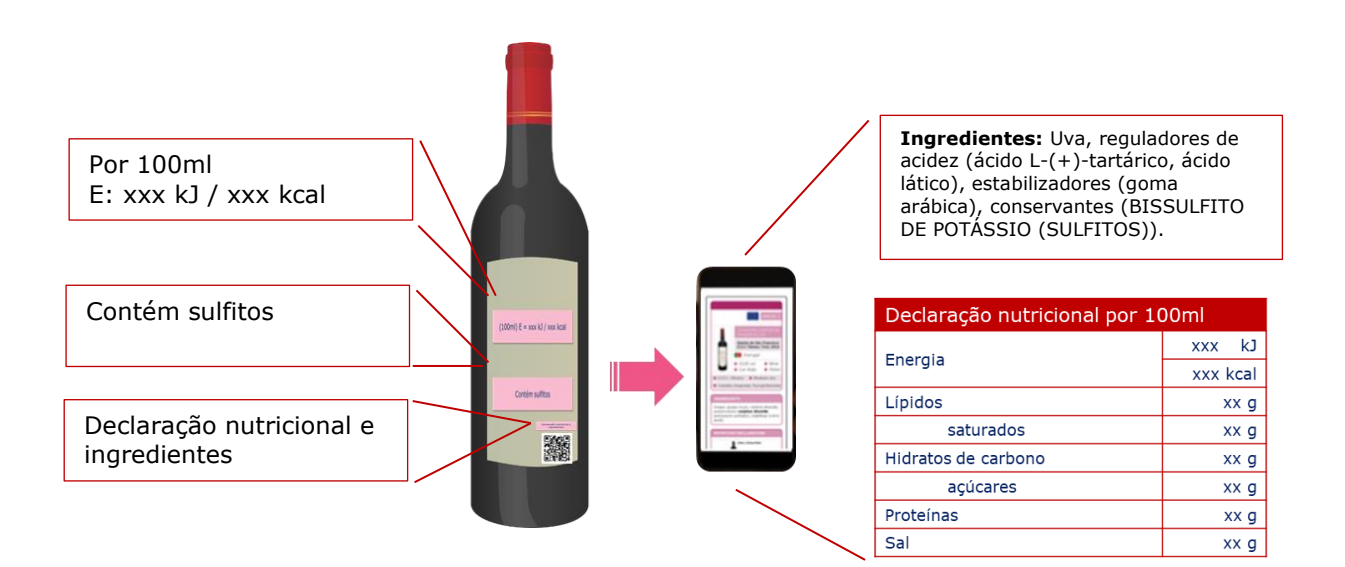

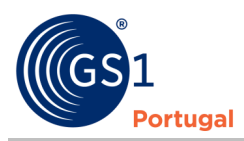

## **2** Desafios aos Produtores

Com a entrada em vigor do Regulamento (UE) nº 2021/2117, muitos são os desafios que se colocam aos produtores de vinho, como por exemplo:

- Que dados devo preencher de acordo com a legislação?
- O que deve conter o novo QR Code?
  - E se alguma das informações se alterar?
- Quando devo criar um QR Code?
   E se me enganar, pago um novo código?
- Um mesmo produto, com diferentes formatos, obrigada à criação de QR Codes diferentes?

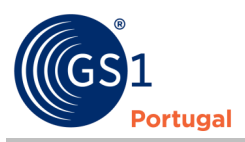

## 3 560 e-Label

É a solução de rótulo digital da GS1 Portugal que permite, numa única plataforma – segura – alojar e gerir a informação obrigatória de produtos, assim como criar o QR Code para integração no rótulo físico.

- ✓ Garanta a informação obrigatória
- ✓ Permita ao consumidor ter a informação que procura
- ✓ Simplifique o processo com uma plataforma ágil, segura e acessível

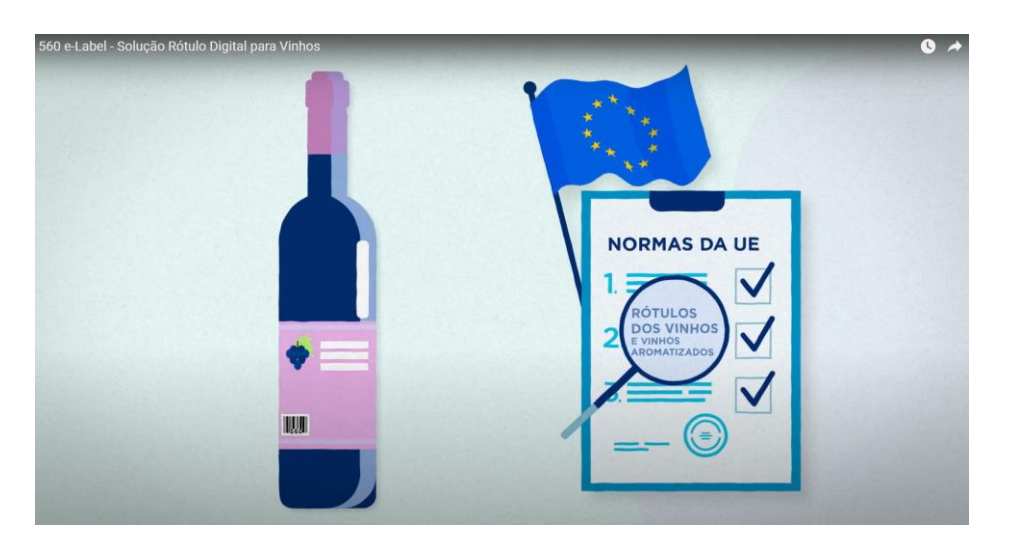

Veja AQUI o vídeo explicativo

#### **Como funciona**

**1.** Inserção de informação obrigatória

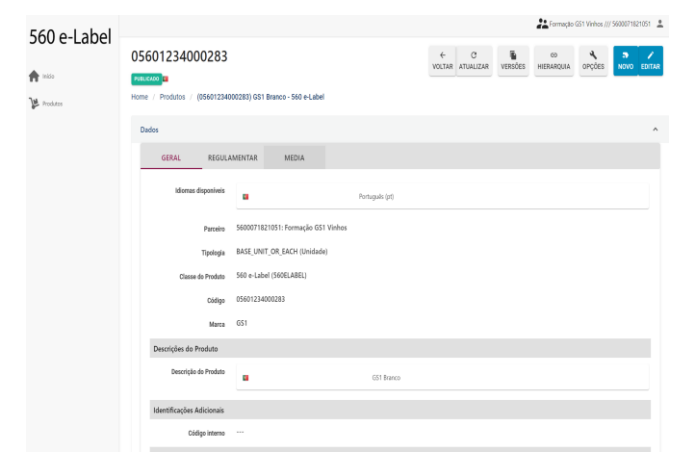

2. Criação de QR Code

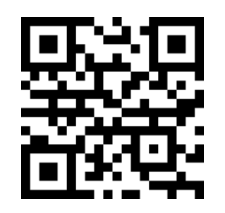

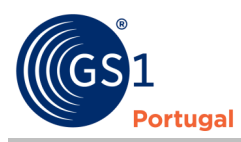

3. Integração no rótulo físico

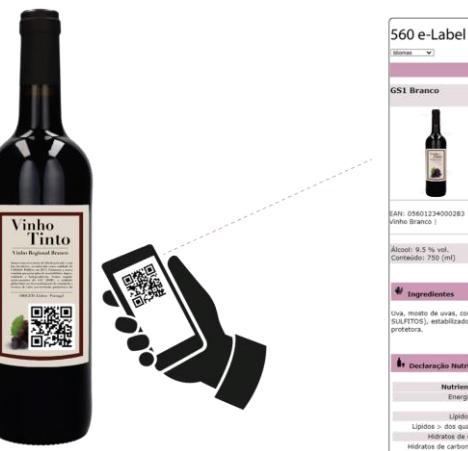

| 60 e-Label                                                                                                    |                                                                     |
|----------------------------------------------------------------------------------------------------|---------------------------------------------------------------------|
| diama M                                                                                                    |                                                                     |
|                                                                                                    |                                                                     |
| 1                                                                                                    |                                                                     |
| GS1 Branco                                                                                                    |                                                                     |
|                                                                                                    |                                                                     |
| IAN: 05601234000283<br>Jinho Branco :<br>Afront: 0.5 % unl                                                                              |                                                                     |
| Conteiido: 750 (ml)                                                                                                    |                                                                     |
| 4                                                                                                    |                                                                     |
| Uva. mosto de uvas, conservante (sorbato pot                                                                                            | ássio, dicarbonato dimetilico.                                      |
| SULFITOS), estabilizador (ácido cítrico). Engar<br>protetora.                                                                           | rafamento pode ocorrer em atmosfe                                   |
| Declaração Nutricional                                                                                                    |                                                                     |
| Nutrientes                                                                                                    | Valor por 100ml                                                     |
|                                                                                                    | a second prove second                                               |
| Energia                                                                                                    | 65 KJ                                                               |
| Energia                                                                                                    | 65 KJ<br>270 Kcal                                                   |
| Energia<br>Lípidos                                                                                                    | 65 KJ<br>270 Kcal<br>0.00 g                                         |
| Energia<br>Lípidos<br>Lípidos > dos quais saturados                                                                                     | 65 KJ<br>270 Kcal<br>0.00 g<br>0.00 g                               |
| Energia<br>Lípidos<br>Lípidos > dos quais saturados<br>Hidratos de carbono                                                              | 65 KJ<br>270 Kcal<br>0.00 g<br>0.00 g<br>1.80 g                     |
| Energia<br>Lípidos<br>Lípidos > dos quais saturados<br>Hidratos de carbono > dos quais<br>acúcares                                      | 65 KJ<br>270 Kcal<br>0.00 g<br>0.00 g<br>1.80 g<br>1.80 g           |
| Energia<br>Lípidos<br>Lípidos > dos quais saturados<br>Hidratos de carbono<br>Hidratos de carbono > dos quais<br>açücantes<br>Proteínas | 65 K)<br>270 Kcal<br>0.00 g<br>0.00 g<br>1.80 g<br>1.80 g<br>0.00 p |

Porquê escolher o 560 e-Label

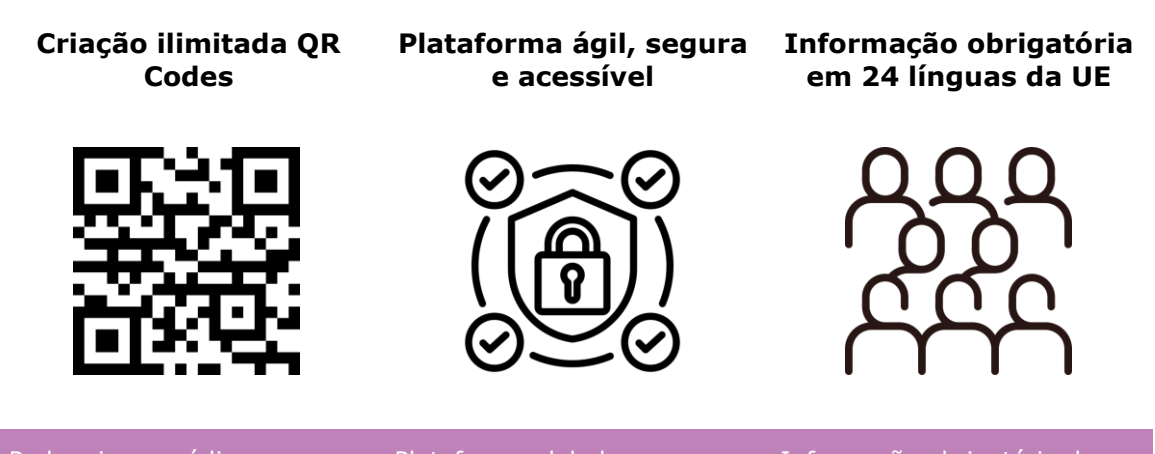

Pode criar os códigos, automaticamente, sem limites Plataforma global com provada segurança e *user* friendly Informação obrigatória do rótulo digital ajustada por geografia, com tradução automática

Outras vantagens técnicas:

- ✓ Integração de dados com sistemas informáticos
- ✓ Automatização de tarefas
- ✓ Ligação a parceiros de negócio (retalhistas ou distribuidores)

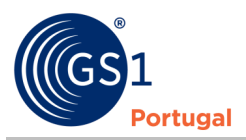

## 4 Como aderir

## Utilizadores apenas 560 e-Label

Acesso ao serviço com a utilização da versão simplificada dos campos.

| 560 a-Labol | Formação G51 Vinhos /// 5600071821051                                                                                                    | * |
|-------------|----------------------------------------------------------------------------------------------------|---|
| Inicio      | C      VOLTAR ATUALIZAR     VERSÕES     ビージョン     ビージョン     ビージョン     ビージョン     ビージョン     ジェージョン     ジェー     ジェー     ジェージョン     ジェー     ジェー     ジ | R |
|             | Dados                                                                                                    |   |
|             | GERAL REGULAMENTAR MEDIA                                                                                                    |   |

### Passo a passo

- 1. Aceder à plataforma: <a href="https://portalsyncpt.gs1pt.org/">https://portalsyncpt.gs1pt.org/</a>
- 2. Efetuar Log In

| SVNC PT | formacaovinhos@gs1pt.org           Password |
|---------|---------------------------------------------|
| yneri   | •                                           |
|         | Lembrar ?<br>Login                          |

Figura 1. Ecrã de log in

| 560 e-Label  |                            |                |                                                                                                    |   |
|--------------|----------------------------|----------------|----------------------------------------------------------------------------------------------------|---|
| <b>A</b> *** | Bem-vindo 'Formação G      | iS1 Vinhos'    |                                                                                                    |   |
| Je roam      | Últimos produtos alterados |                |                                                                                                    | ^ |
|              | Nome do Produto            | GTIN           | Parceles                                                                                                    |   |
|              | viritie branco             | 05601234000344 | 5400071821051: Farmação (551 Vinhos                                                                                                    |   |
|              | gist vinho tinta           | 05601254060337 | SED0011821051: Farmação ISSI Vinhos                                                                                                    |   |
|              | GS1 Branco                 | 05601234000306 | 5606071021033: Fermação G33 Vinhos                                                                                                    |   |
|              | 05601234000320             | 05601234000320 | 5600071821051: Formação GS1 Vinhos                                                                                                    |   |
|              | GS1 Branco                 | 05601234000283 | 5420071821031.Formação ISTI Vinhos                                                                                                    |   |
|              | GS1 Warde Branco           | 05601234000289 | 14200071821051: Formação-GS1 Varhos                                                                                                    |   |
|              | Modificações no Portal     |                |                                                                                                    | ^ |
|              |                            |                | VIELD 1.1<br>Nova vertex-barger TF (Novidforer + Enriquecimento de informação):<br>Cardere e valencimador e paratimas<br>Cardere e valencimador de paratemente<br>Estatematícidad.<br>Regis de quedidos hopitas e regulamentos.<br>Audoras de dedes |   |

Figura 2. Ecrã Principal

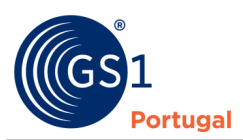

| 560 e-l abel |                          | Formação GS1 Vir                                                | nhos /// 5600071821051 🚊 |
|--------------|--------------------------|-----------------------------------------------------------------|--------------------------|
| ↑ min        | Minha conta              |                                                                 | ← C<br>VOLTAR ATUALIZAR  |
| Produtos     | Geral                    |                                                                 | ^                        |
|              | Nome                     | Formação GS1 Vinhos                                             |                          |
|              | Email                    | formacaovinhos@gs1pt.org                                        |                          |
|              | Telemóvel                |                                                                 |                          |
|              | Data de registo          | 3/20/2024 12:21:38 AM                                           |                          |
|              | Parceiros                | Tomação (51 Veñes (56007132151) Logo (51 gr1 eortugal hos.prg   | /                        |
|              | Gestão de Password       |                                                                 | ^                        |
|              | 🛆 Se é o seu primeiro a  | esso, deve alterar a password para utilizar as funcionalidades. |                          |
|              | Nova password*           |                                                                 |                          |
|              | Confirmar nova password* |                                                                 |                          |
|              |                          |                                                                 | GUARDAR                  |

Figura 3. Ecrã "Minha Conta"

0

Para alteração de password, clicar no canto superior direito no símbolo 🚨 seguido da opção "Minha conta"

NOTA: Os vinhos e vinhos aromatizados, produzidos a partir de 8 de dezembro de 2023, têm de conter a indicação obrigatória da lista de ingredientes e declaração nutricional na respetiva rotulagem, podendo esta ser disponibilizada através de um código bidimensional (QR Code) que redireciona o consumidor para uma plataforma digital.

Para isso, na plataforma:

- Dentro do separador "Regulamentar" escolher a opção "Adicionar Declaração Nutricional".
- No separador "Nutrientes Obrigatórios" todos os campos devem ser preenchidos.

| 560 e-l abel | Formação G51 Vinhos /// 5600071821051 💄                      |
|--------------|--------------------------------------------------------------|
| Job e-Label  | 05601234000290                                               |
| nício        |                                                              |
| M Produtos   | Home / Produtos / (05601234000290) Vinho Verde - 560 e-Label |
|              | Dados                                                        |
|              | GERAL REGULAMENTAR MEDIA                                     |
|              |                                                              |

Figura 4. Separador "Regulamentar"

Editar Nutrientes, Vitaminas, Sais Minerais e Outros

| Nutriente                                  | Quantidade |                    |   | Precisão da quantidade | % da DR |  |
|--------------------------------------------|------------|--------------------|---|------------------------|---------|--|
| ENER- (energia)                            | 270,000    | (KJO) Quilojoule   | ۹ | Aproximadamente X      | •       |  |
| ENER- (energia)                            | 65,000     | (E14) Quilocaloria | ۹ | Aproximadamente ×      | •       |  |
| FAT (lípidos)                              | 0,000      | (GRM) Grama        | ۹ | Aproximadamente X      | •       |  |
| FASAT (lípidos > saturados)                | 0,000      | (GRM) Grama        | ۹ | Aproximadamente X      | •       |  |
| CHOAVL (hidratos de carbono)               | 1,700      | (GRM) Grama        | ۹ | Aproximadamente ×      | •       |  |
| SUGAR- (hidratos de carbono ><br>açúcares) | 1,700      | (GRM) Grama        | Q | Aproximadamente ×      | •       |  |
| PRO- (proteínas)                           |            |                    |   |                        |         |  |

Figura 5. Ecrã "Nutrientes Obrigatórios"

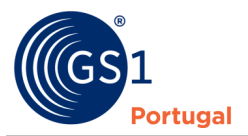

Mesmo que não tenha quantidade presente na declaração, deverá ser preenchido com o valor "0" e a "Precisão da quantidade" com o valor "Aproximadamente"

## 3. Criar "Novo Artigo"

Na barra lateral esquerda: clicar "Produtos" » "Novo", no canto superior direito

| 560 e-Label |                                               |                                      |           |           | Pormaça             | 0 (31 VINIOS /// 36000/1821051 |
|-------------|-----------------------------------------------|--------------------------------------|-----------|-----------|---------------------|--------------------------------|
| 🏫 Inicio    | Produtos<br>Início / Produtos                 | VOLTAR ATUALIZAR CÓDIGOS PUBLICAR    |           |           |                     |                                |
| 🎾 Produtos  | Pesquise por GTIN, Código interno ou Nome Con | sercial                              |           |           |                     | ۹ 🛓 🗸                          |
|             | Produto                                       | Publicado por                        | Tipologia | Estado    | Modificado entre    | Ações                          |
|             | 05601234000344<br>vinho branco                | 5600071821051<br>Formação GS1 Vinhos | Unidade   | PUBLICADO | 17.04.2024 14:27:03 | DETALHE                        |
|             | 05601234000337<br>gs1 vinho tinto             | 5600071821051<br>Formação GS1 Vinhos | Unidade   | PUBLICADO | 17.04.2024 13:25:30 | DETALHE                        |

Figura 6. Botão "Novo"

#### Selecionar a "Classe do produto"

O preenchimento do campo "Classe do Produto" apenas irá permitir a classe "Bebidas Alcoólicas – 560 e-Label"

| 560 e-Label  |                                 |                                  |           |                                     | Formação GS1 Vinhos /// 5600071821051 |
|--------------|---------------------------------|----------------------------------|-----------|-------------------------------------|---------------------------------------|
| <b>†</b> 160 | Home / Produtos / Criar produto |                                  |           | € C 00<br>VOLTAR ATUALIZAR HERAROUU | OPÇÕES NOVO GUMRDAR PUBLICAR          |
| Mr. Produtes | Dados                           |                                  |           |                                     | ^                                     |
|              | GERAL REGULAMEN                 | ITAR MEDIA                       |           |                                     |                                       |
|              | Linguagens disponivels©•        | 1                                | Português |                                     |                                       |
|              |                                 |                                  |           |                                     | + Adicenar                            |
|              | Tipologia⊡+                     | Unidade                          |           |                                     | × Q                                   |
|              | Classe do Produto©+             | Classe do Produto                |           |                                     | ٩.                                    |
|              | Códiao©+                        | Bebidas Alcoolicas > 560 e-Label |           |                                     |                                       |
|              | Marca®*                         |                                  |           |                                     |                                       |
|              | Descrições do Produto           |                                  |           |                                     |                                       |
|              | Descrição do Produto©•          | -                                |           |                                     |                                       |

Figura 7. Campo "Classe de Produto"

#### Código

Na criação da ficha de artigo, o campo Código destina-se ao código EAN do produto representados sempre com 14 dígitos. Exemplo na imagem abaixo.

|                 |         |                |    |    |    | _  |     | _  |   |   | _  |     | _   |     | _   |    |
|-----------------|---------|----------------|----|----|----|----|-----|----|---|---|----|-----|-----|-----|-----|----|
|                 |         |                | 14 | 13 | 12 | 11 | 10  | 9  | 8 | 7 | 6  | 5   | 4   | 3   | 2   | 1  |
|                 | GTIN-14 | 15601234000006 | 1  | 5  | 6  | 0  | 1   | 2  | 3 | 4 | 0  | 0   | 0   | 0   | 0   | 6  |
|                 | GTIN-13 | 5601234000009  | 0  | 5  | 6  | 0  | 1   | 2  | 3 | 4 | 0  | 0   | 0   | 0   | 0   | 9  |
|                 | GTIN-12 | 123456789999   | 0  | 0  | 1  | 2  | 3   | 4  | 5 | 6 | 7  | 8   | 9   | 9   | 9   | 9  |
| 5 601234 000009 | GTIN-8  | 12345670       | 0  | 0  | 0  | 0  | 0   | 0  | 1 | 2 | 3  | 4   | 5   | 6   | 7   | 0  |
|                 |         |                |    |    |    |    |     |    |   |   |    |     |     |     |     |    |
|                 |         |                |    |    |    |    |     |    |   |   |    |     |     |     |     |    |
|                 |         |                |    |    | •  | C  | ódi | go | * |   | 05 | 501 | 234 | 400 | 000 | 09 |
|                 |         |                |    |    |    |    |     | -  |   |   |    |     |     |     |     |    |

Figura 8. Exemplo inserção código

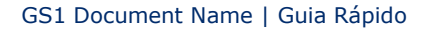

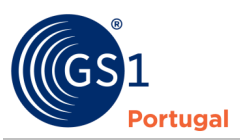

## 4. Criar e descarregar o QR Code

Após a criação da ficha com a informação nos separadores "Geral" e "Regulamentar", será possível descarregar o QR Code com o ficheiro SVG.

|               | 560 a Labal |                                                                    |                                  |                |                                | 21 Formação G51 Vinhos /// 5600071821051 |
|---------------|-------------|--------------------------------------------------------------------|----------------------------------|----------------|--------------------------------|------------------------------------------|
|               | ≥oo e-Label | 05601234000344<br>rescared assist<br>Home / Produtos / (0560123400 | 0344) vinho branco - 560 e-Label |                | 4-<br>VOLTAR ATUALIZAR VERBÕES | en ertar<br>Hierargota opções novo estar |
|               |             | Dados                                                              |                                  |                |                                | ^                                        |
|               |             | GERAL REGULAN                                                      | IENTAR MEDIA                     |                |                                |                                          |
|               |             | Idiomas disponíveis                                                |                                  | Português (pr) |                                |                                          |
|               | 560 1 1 1   |                                                                    | -                                | Espanhol (es)  |                                | ••••                                     |
|               | 560 e-Label |                                                                    |                                  |                |                                | 22 Formação GS1 Vinnes /// 56000/1621051 |
|               | nte nice    |                                                                    |                                  |                |                                |                                          |
|               | Je Produtes | Identificações Adicionais                                          |                                  |                |                                |                                          |
|               |             | Código interno                                                     |                                  |                |                                |                                          |
|               |             | Capacidade/Quantidade liqu                                         | ida                              |                |                                |                                          |
|               |             | Capacidade/Quantidade liquic                                       | 750,000 Mililitro                |                |                                |                                          |
|               |             | Disponibilidade e Validade                                         |                                  |                |                                |                                          |
|               |             | Data Inicio disponibilidade                                        | 17.04.2024                       |                |                                |                                          |
|               |             | Origem e Mercados Alvo                                             |                                  |                |                                |                                          |
| 8             |             | Mercado alvo (País)                                                | Portugal (620)                   |                |                                |                                          |
| Č4            |             | Pais de Origem                                                     |                                  |                |                                |                                          |
| Č.            |             | Origem ou proveniência                                             |                                  |                |                                |                                          |
| .org/<br>0034 |             | Descarregar QR Code:                                               | .PNG O .TIFF O .JPEG             | 0 0            |                                |                                          |

Figura 9. Botões para download do QR Code em diferentes formatos

## **Utilizadores Sync PT**

Acesso ao serviço utilizando a informação já criada na plataforma Sync PT

| C                            |                                                                           |                           | 22                          | *                                     |
|------------------------------|---------------------------------------------------------------------------|---------------------------|-----------------------------|---------------------------------------|
| Эупс рт                      | 05601531130304                                                            |                           |                             | · · · · · · · · · · · · · · · · · · · |
| <b>†</b> 1400                | PUBLICADO                                                                 |                           | FILM MONTERN THEMMONY OLAND |                                       |
| Códigos                      | Home / Produtos / AREANESHINGONAL Minho Mande Brance Terre de Landa - Min | has                       |                             |                                       |
| 🎉 Produtos                   | Dados                                                                     |                           |                             | ^                                     |
| 9 9 Workflows                | GERAL PERMISSÕES PESOS E MEDIDAS COMERCI                                  | AL LOGÍSTICA REGULAMENTAR | ECOMMERCE MEDIA             |                                       |
| 🛅 Meda                       | Idiomas disponíveis                                                       | Portuguils (pt)           |                             |                                       |
| Ф <sub>Ф</sub> Ferramentas ч |                                                                           |                           |                             |                                       |
| 🚱 Sustentabilidade           | Parceiro Parceiro                                                         |                           |                             |                                       |
| Etiquetas                    | Tipologia BASE_UNIT_OR_EACH (Unidade)                                     |                           |                             |                                       |
|                              | Classe do Produto Vinhos (WINE)                                           |                           |                             |                                       |
| Dados Mestre                 | Código //Edite21130204                                                    |                           |                             |                                       |
|                              | Marca *                                                                   |                           |                             |                                       |
|                              | Descrições do Produto                                                     |                           |                             |                                       |
|                              | Descrição do Produto                                                      | Torre de Lapela           |                             |                                       |
|                              | Descrição POS 🖬 VVI                                                       | Torre de Lapela           |                             |                                       |
|                              | Descrição Produto p/o Fornec                                              |                           |                             |                                       |
|                              |                                                                           |                           |                             |                                       |
|                              | Caracteristicas/Variedade                                                 |                           |                             |                                       |
|                              | Identificações Adicionais                                                 |                           |                             |                                       |
|                              | Código interno ····                                                       |                           |                             |                                       |
|                              | Classificação Adicional 010405 (VINOS)                                    |                           |                             |                                       |
|                              | Disponibilidade e Validade                                                |                           |                             |                                       |
|                              | Data inicio disponibilidade 31.08.2016                                    |                           |                             |                                       |
|                              | Validade ou periodo preference 730                                        |                           |                             |                                       |
|                              | Origem e Mercados Alvo                                                    |                           |                             |                                       |
|                              | Mercado alvo (País) Portugal (520)                                        |                           |                             |                                       |
|                              |                                                                           |                           |                             |                                       |

Figura 10. Ecrã principal

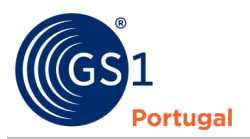

#### Passo a passo

O processo de criação do artigo é o mesmo dos utilizadores apenas do 560 e-Label, com a diferença de permitir mais informação já utilizada para o processo de sincronização de dados com os diversos clientes, e ao mesmo tempo, gerar o QR Code correspondente ao respetivo artigo (vinho)

Notas:

Possibilidade de adicionar ingredientes através de uma lista controlada, arrastando os respetivos ingredientes para a lista de ingredientes.

- 1. Adicionar ingredientes por lista
  - Escolher a opção "Adicional Declaração Nutricional (Calculada)

ADICIONAR INGREDIENTES POR LISTA

• Preencher a informação arrastando os ingredientes de uma lista com valores pré-definidos

| ingredientes com base na L     | Jsta                     |                                        |                                          | Ingredientes com base na L   | ista                      |                                                                                                    |                                          |
|--------------------------------|--------------------------|----------------------------------------|------------------------------------------|------------------------------|---------------------------|----------------------------------------------------------------------------------------------------|------------------------------------------|
| ingredientes                   | Address                  | Ganes e Ganes de Bribalagers           | Lista de ingredientes (amarte para aqui) | ingredientes                 | Addisos                   | Gases e Gases de Emilalagen                                                                                                    | Lista de ingredientes (anacte para aqui) |
| 140                            | Anno - Chronio           | Repr                                   |                                          | Moth draval conservation     | Association               | Repr                                                                                                    | Port a store                             |
| Monte de una concernado        | Annovation (E1. 17)      | Austra                                 |                                          | Conservantes e Antioxidantes | Antomation (\$1.11)       | in the second second se | Induce or proceeding watering            |
| Conservantes e Antipuldantes   | Annon                    | Dom waters                             |                                          | BIOL/RO DE ADTINUE           | Assesso                   | Substâncias de                                                                                                    | 146                                      |
| primore or preceding security. | 8.4WT01-0400             | Dubatilecias de                        |                                          | MINESSAURO SURORADO          | 8.49470 F Ciu0.0          | estiquecimento                                                                                                    |                                          |
| 8104.750 (8.407km)             | Annonia                  | eniquecimento                          |                                          | Sectors de presidente        | Assemb                    | Walls de ant                                                                                                    |                                          |
| MCNESSIUPID DCPUTADO           | Anestes Tutabilizations  | Where do are                           |                                          | LINDINA                      | Agentes Establicadores    | farama                                                                                                    |                                          |
| Contraction and postdate date  | Antonio                  | laceta                                 |                                          | And Landson                  | Anto-Anto-                | account open                                                                                                    |                                          |
| LEISEMA                        | Annonegatimo             | Los in Lagen                           |                                          | DOMESTIC & DIVING DOM        | Auto interactivo          | is our the arguedigies                                                                                                    |                                          |
| Antonia Campionia              | Generation .             | Lor is earthdu                         |                                          |                              | Consulting .              | Outras prátices                                                                                                    |                                          |
| Dominana a anama pagas         | Managemberga do teredura | Outras práticas                        |                                          |                              | Managembersa de tereducio | Recruice problems do Hospit                                                                                                    |                                          |
|                                | Calesconstitutions       | Restriction de production des diverses |                                          |                              | Carbon variables          | Gauraik                                                                                                    |                                          |
|                                | Prince Web do primero    | Graneb                                 |                                          |                              | Prince Steam prints       |                                                                                                    |                                          |
|                                | Anno Anaras              |                                        |                                          |                              | Anno forgine              |                                                                                                    |                                          |
|                                |                          |                                        |                                          |                              |                           |                                                                                                    |                                          |

Figura 11. Figura 11. Lista de valores pré-definidos

Nota: para apagar os valores arrastados para a lista de ingredientes (esquerda) clicar na opção "Reset"

#### 2. Declaração nutricional (1/3)

Para garantir a criação de uma (ou mais) declaração nutricional (DN) nas fichas de produto, temos de garantir os seguintes passos:

#### • Escolher a "Classe do produto" Bebidas alcoólicas e em seguida Vinhos

| Parceiro <sup>®</sup> * | Formação GS1 SYNCPT                                                                                                    | ٩                                               |
|-------------------------|----------------------------------------------------------------------------------------------------|-------------------------------------------------|
| Tipologia®•             | Unidade                                                                                                    | ×Q                                              |
| Classe do Produto 🖱 🕯   | Dados Básicos e Logísticos / Dados Básicos e Logísticos                                                                                   | ۵.                                              |
| Código 🖱 •              | Géneros Alimenticios (UE-1169/2011) > Bebidas Alcoólicas >                                                                                | Particle Multice CERAL)<br>Vinhos               |
| Marca <sup>®</sup> •    | Bebidas Não Alcobilicas >><br>Géneros Alimentícios (novo) - Alimentação Infantil >><br>Géneros Alimentícios (novo) - Alimentação Infantil | 500 e-Label<br>Cerrojas<br>Rahinas Facilitaneas |
| Descrições do Produto   | Cáseses Resolution (accel Bolides                                                                                                    | s statement sugar resource                      |

Figura 12. Campo "Classe de produto"

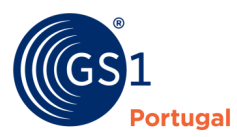

•

No separador "Regulamentar" percorrer até aparecer a opção "Adicionar Declaração Nutricional"

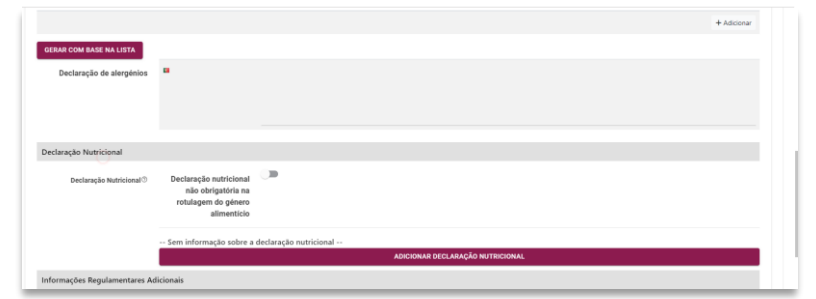

Figura 13. Campo "Adicionar Declaração Nutricional"

Preencher a informação "Declaração nutricional de", "Valor da dose de Referência", "Descrição da porção" e a Expressão por (ex: 100 gramas ou 100 mililitros"

| Nova Informação Nutri       | cional  |
|-----------------------------|---------|
| Declaração nutricional de*  | •       |
| Valor da Dose de Referência |         |
| Descrição da porção         |         |
| Expressão por*              |         |
|                             | •       |
| CANCELAR                    | HCIONAR |

Figura 14. Campos de informação regulamentar

 Preencher a informação "Declaração nutricional de", "Valor da dose de Referência", "Descrição da porção" e a Expressão por (ex: 100 mililitros)". De seguida irá aparecer uma opção "Editar" e depois os respetivos campos da respetiva DN

| Tipo de preparação            | Preparado                                                           | ×- 1                     |   | Editar Nutrientes, Vitaminas, | Sais Minerais e Outros                     |                                              |                     |   |            |
|-------------------------------|---------------------------------------------------------------------|--------------------------|---|-------------------------------|--------------------------------------------|----------------------------------------------|---------------------|---|------------|
| Valor & Dose de<br>Referência | •                                                                   |                          |   | 1                             | NUTRENTES DERIGATÓRIOS MUTRENT             | ELENCIALITINOS VITAMINAS E LAS MINERAS NUTRE | INTELADICONAE       |   |            |
| Descrição da porção           | •                                                                   |                          |   | 0                             | Dill-immpil                                | protostipute of                              | Aproximadamente X + | Ĵ |            |
| Expressie per 7+              | 100,000                                                             | Un matari<br>(SRM) Geama | ٩ |                               | Mdh. (anagud)                              | (ing Quinainta 🖉                             | Aproximadamente H = | 0 |            |
|                               | Nutrientes obrigatórios<br>Sem mutrientes<br>Nocimentes foculations |                          |   |                               | DGP (spiles + seturated)                   | (SRI) Gama 4                                 | Aproximadamente H * | 0 |            |
|                               | Sem nytrientes<br>Vitaminas e Sain Minerais<br>Sem anticiates       |                          |   |                               | CHORE (Network de carbono)                 | (DTA) Gama 🖉                                 | Aproximadamente H = | 0 |            |
| _                             | Nutrientes Adicionais<br>Sem nutrientes                             |                          |   |                               | SUGAD (Holizates de carbone +<br>agicares) | (Dird Owna C                                 | Aproximadamente X * | 0 | CHINOEL AN |
| EDITAR                        |                                                                     |                          |   |                               |                                            |                                              |                     |   |            |

Figura 15. Campos de informação regulamentar

- Escolher a opção "Adicionar Declaração Nutricional (Calculada)
   ADICIONAR DECLARAÇÃO NUTRICIONAL
- Preencher a informação "Gramas de açúcar por litro", "Gramas de ácidos orgânicos por litro" e "Gramas de polióis por litro". Nota 1: A informação do Álcool por volume já está automaticamente preenchida proveniente do campo "Título alcoométrico volúmico (%).

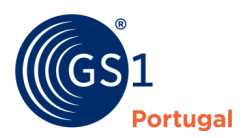

Nota 2: os valores devem ser preenchidos utilizando vírgula como separador decimal

|                                    | 560 e-Label               | and the second second                    |              |                   |       |                         |      |      | Consequences and second and second |
|------------------------------------|---------------------------|------------------------------------------|--------------|-------------------|-------|-------------------------|------|------|------------------------------------|
| lova Informação Nutricional        | Editar Nutriantes, Vitami | nas, Sais Minerais e Outros              |              |                   |       |                         |      |      |                                    |
| Alcool por volume*                 |                           | armento canorcinos - serva               | REALIZING VI | ANNO 1 140 MIRRAR | 10.70 | INTEL ADVECTMACE        |      |      |                                    |
| 11,0                               |                           | Autors.                                  | barrande .   |                   |       | Particle de quarries de |      | 1.62 |                                    |
| Gramas de agucar por litro"        |                           | PAR. (marged                             | 107,000      |                   | ٩     | Aproduction             | 11 1 |      | 0                                  |
| 23,4                               |                           | TTT (maps)                               |              |                   |       |                         |      |      | 3                                  |
| ramas de ácido orgânico por litro" |                           |                                          | 14,188       |                   |       |                         |      |      | -                                  |
| 2.1                                |                           | NY Spike                                 | 1.000        |                   | ٩     | Appairadariem           | **   |      | 0                                  |
| Sramas de polícis por litro        |                           | AGR Palma - any amp                      | 0.000        |                   | Q.    | Appiraturem             | **   |      | 3                                  |
| 3                                  |                           | Cicles, Jones & arteria                  |              |                   |       |                         |      |      |                                    |
|                                    |                           |                                          |              |                   |       |                         |      |      |                                    |
| CANCELAR ADICIONAR                 |                           | SUGAR Distance in orderer of approximate | 2.548        |                   | ٩     | Aproduction             | **   |      | <b>0</b> .                         |
|                                    |                           |                                          |              |                   |       |                         |      |      | Cantol All Bandle                  |

Figura 16. Campos de informação regulamentar

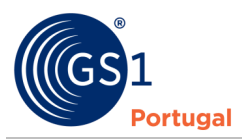

## 5 Mais informações e Contactos

Informações adicionais em: <u>https://gs1pt.org/560-e-label/</u>

## **Contactos:**

Geral +(351) 21 752 07 51 (Das 08h30-13h00 e das 13h00 às 17h30, de segunda-feira a sexta-feira) Apoio ao Associado +(351) 21 752 07 40 (Das 09h00-18h00, de segunda-feira a sexta-feira)